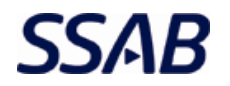

# Sisällys

| danto                       | 2                                                                                                    |
|-----------------------------|----------------------------------------------------------------------------------------------------|
| coitus                      | 2                                                                                                    |
| autuminen                   |                                                                                                    |
| nvaraus                     |                                                                                                    |
| auksen teko                 | 5                                                                                                    |
| auksen muokkaaminen         | 7                                                                                                    |
| auksen siirtäminen          | 9                                                                                                    |
| auksen poistaminen          | 11                                                                                                    |
| d<br>ka<br>n<br>a<br>a<br>a | anto<br>oitus<br>utuminen<br>varaus<br>uksen teko<br>uksen muokkaaminen<br>uksen siirtäminen<br>uksen poistaminen |

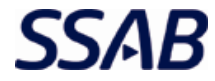

## 1 Johdanto

#### 1.1 Tarkoitus

Tämän dokumentin tarkoitus on toimia käyttöohjeena MORA-järjestelmälle. Dokumentissa kuvataan prosessikäyttäjän näkökulmasta ajanvaraamisen toiminnot.

Ajanvarausjärjestelmä MORA löytyy osoitteesta <u>https://mora.ssab.com</u>. Kirjauduttaessa osoitteeseen tulee kirjoittaa https://-alku, sillä suojaamattomalla http-yhteydellä sivulle ei pääse.

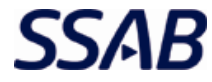

#### 2 Kirjautuminen

Järjestelmään kirjaudutaan käyttäjän valitsemilla käyttäjätunnuksilla. Mikäli käyttäjällä ei vielä ole käyttäjätunnuksia tai salasana on unohdettu, tulee olla yhteydessä Raahen Romuterminaaliin osoitteessa kite@ssab.com.

Kun siirrytään MORAn sivuille, on järjestelmä automaattisena kirjautuneena vierastunnuksilla. Vierastunnuksilla nähdään varausnäkymä sallitulla kahden viikon ajalla sekä päästään lukemaan ohjeita.

Ylänurkasta päästään kirjautumaan ulos vierastunnuksilta kohdasta Kirjaudu ulos. Tämän jälkeen kirjaudutaan halutuilla tunnuksilla sisälle.

| <b>MERC</b>    | Rautaruukintie<br>92101 Raahe<br>Puhelin 020 59 | 155<br>22326       | Ostore | MORA<br>omun ajanva | araus       |           |         |         |          | ٦        | erve        | tuloa<br><u>Kirj</u> | a Vie<br>audu |
|----------------|-------------------------------------------------|--------------------|--------|---------------------|-------------|-----------|---------|---------|----------|----------|-------------|----------------------|---------------|
| Päävalikko > A | ijanvaraus                                      |                    |        |                     |             |           |         |         |          |          |             |                      |               |
| Ajanvaraus     | Asetukset                                       | Tietoja ohjelmasta | Ohjeet |                     | <u> 199</u> | ġ,        |         | ġ.      | ġ,       |          | 1<br>1<br>1 | Ż                    |               |
| janvarau       | IS                                              | tiistai 07.06.     |        |                     | _           |           |         |         |          |          |             |                      |               |
| Tunti          |                                                 |                    |        |                     |             | 44        | •       | ke      | säku     | u 201    | .6          | •                    | ••            |
| 07:00          |                                                 |                    |        |                     |             | 22        | m<br>30 | t<br>31 | k<br>1   | t<br>2   | р<br>3      | 4                    | s<br>5        |
|                |                                                 |                    |        |                     |             | 23        | 6       | 7       | 8        | 9        | 10          | 11                   | 12            |
| 18:00          |                                                 |                    |        |                     |             | 24        | 13      | 14      | 15       | 16       | 17          | 18                   | 19            |
| 9:00           |                                                 |                    |        |                     |             | 25<br>26  | 20      | 21      | 22<br>29 | 25<br>30 | 1           | 25                   | 26<br>3       |
|                |                                                 |                    |        |                     |             | 27        | 4       | 5       | 6        | 7        | 8           | 9                    | 10            |
| LO:00          |                                                 |                    |        |                     |             |           | Vapa    | ita     |          | Т        | ermi        | naali                |               |
| ounas.         |                                                 |                    |        |                     |             |           | aikoj   | а       |          | s        | uljett      | u                    |               |
| 11:30          |                                                 | VAPAA              |        |                     |             | - Inf     | 0 —     |         |          |          |             |                      |               |
| 12:30          | VAPAA                                           | VAPAA              |        |                     |             | Vali      | tulle   | päivä   | ille:    |          |             |                      |               |
| 13:30          | VAPAA                                           | VAPAA              |        |                     |             | Jatk<br>- | uva:    |         |          |          |             |                      |               |
| 14:30          |                                                 | VAPAA              |        |                     |             |           |         |         |          |          |             |                      |               |

|           | Kirjaudu sisaan |
|-----------|-----------------|
| Tunnus:   |                 |
| Salasana: |                 |
| [         | Kirjaudu        |
|           |                 |

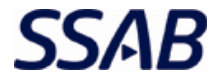

#### 3 Ajanvaraus

Kun hiiri viedään olemassa olevan varauksen päälle, avautuu inforuutu, jossa näkyy varauksen tiedot.

#### Ajanvaraus

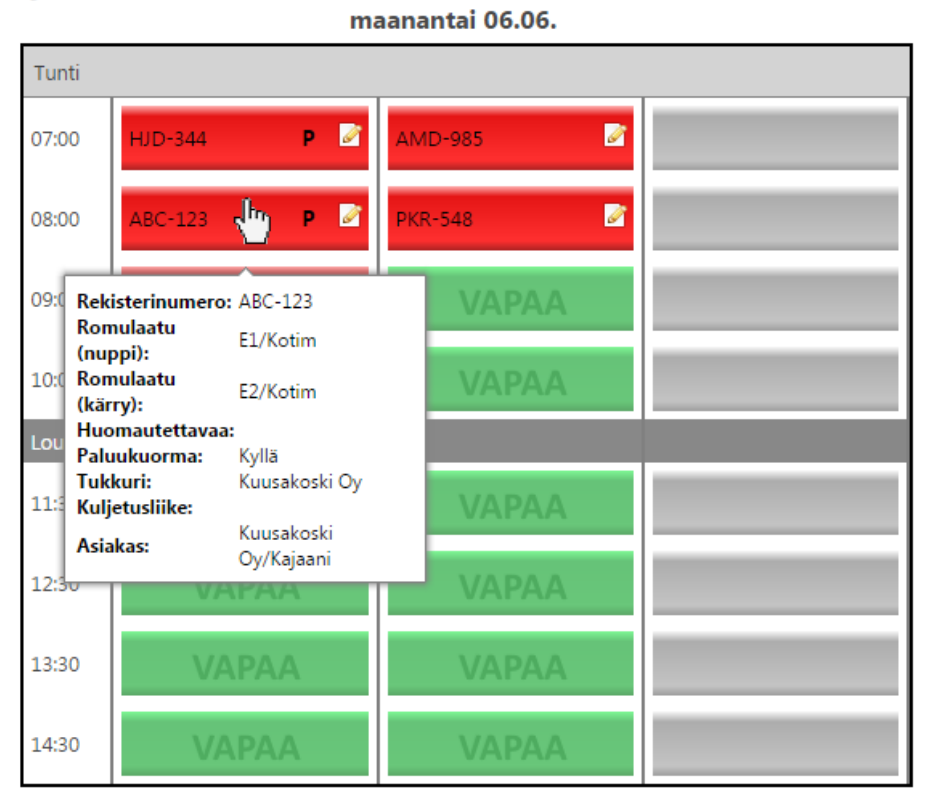

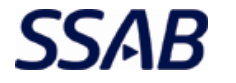

### 3.1 Varauksen teko

Klikataan haluttua vapaata aikaslottia.

| MERÓ                      | Rautaruukintie 155<br>92101 Raahe<br>Puhelin 020 59 22326 | MORA<br>Ostoromun ajanvaraus | Tervetuloa <b>Eeva-Liisa Pisilä</b> !<br><u>Kirjaudu ulos</u> |
|---------------------------|-----------------------------------------------------------|------------------------------|---------------------------------------------------------------|
| <u>Päävalikko</u> > Ajanv | /araus                                                    |                              |                                                               |
| Ajanvaraus                | Asetukset 🔸 Tietoja ohjelmas                              | ta Ohjeet                    |                                                               |
|                           |                                                           |                              |                                                               |

Ajanvaraus

| Ajanvai | raus<br>m | aanantai 06.06. |  |           |           |          |          |          |             |          |          |
|---------|-----------|-----------------|--|-----------|-----------|----------|----------|----------|-------------|----------|----------|
| Tunti   |           |                 |  | 44        | •         | ke       | säku     | u 20:    | 16          | •        |          |
| 07:00   | VAPAA     | VAPAA           |  | 22        | m         | t        | k        | t        | p           | 1        | s        |
| 08:00   | MADAA     | MADAA           |  | 22        | 6         | 7        | 8        | 9        | 10          | 11       | 12       |
| 08:00   | VARAA     | VAPAA           |  | 24<br>25  | 13<br>20  | 14<br>21 | 15<br>22 | 16<br>23 | 17<br>24    | 18<br>25 | 19<br>26 |
| 09:00   | VAPAA     | VAPAA           |  | 26        | 27        | 28       | 29       | 30       | 1           | 2        | 3        |
| 10:00   | VAPAA     | VAPAA           |  | 21        | 4<br>Vapa | aita     | •        | ,<br>1   | o<br>Termii | naali    | 10       |
| Lounas  |           |                 |  |           | aiko      | ja       |          | S        | uljett      | u        |          |
| 11:30   | VAPAA     | VAPAA           |  | _ Inf     | o —       |          |          |          |             |          |          |
| 12:30   | VAPAA     | VAPAA           |  | Vali<br>- | itulle    | päivä    | älle:    |          |             |          |          |
| 13:30   | VAPAA     | VAPAA           |  | Jati<br>- | cuva:     |          |          |          |             |          |          |
| 14:30   | VAPAA     | VAPAA           |  |           |           |          |          |          |             |          |          |

Täytetään vähintään tähdellä merkityt pakolliset ruudut avautuvassa ikkunassa.

- 1. Syötetään auton rekisterinumero
- 2. Valitaan listasta kuorman romulaatu
- 3. Mikäli nupissa ja kärryssä on eri romulaatuja, valitaan listasta kärryn laatu
- 4. Valitaan tukkuri listasta
- 5. Valitaan kuljetusliike listasta
- 6. Valitaan asiakas listasta
- 7. Mikäli on huomautettavaa, kirjoitetaan se kenttään
- 8. Mikäli paluukuormana haetaan kuonaa ym. rastitetaan ruutu

Kun tiedot on syötetty, painetaan tallenna-painiketta.

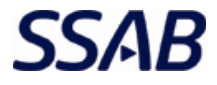

| 🚍 Varaus                                                                    | × |
|-----------------------------------------------------------------------------|---|
| Uusi varaus                                                                 |   |
| Varaus ajankohdalle:                                                        |   |
| 06.06.2016 klo: 08:00                                                       |   |
| 1. Rekisterinumero: ABC-123 * 4. Tukkuri: Kuusakoski Oy 🔻                   |   |
| 2. Romulaatu(nuppi): E1/Kotim   * 5. Kuljetusliike: -Valitse kuljetusliike- |   |
| 3. Romulaatu(kärry): E2/Kotim                                               |   |
| 7. Huomautettavaa:                                                          |   |
| 8. Paluukuorma: 🗹                                                           |   |
| *) Pakollinen tieto                                                         |   |
|                                                                             |   |
| Tallenna Peruuta                                                            |   |
|                                                                             |   |
|                                                                             |   |
|                                                                             |   |
|                                                                             |   |

Kun varaus on tallennettu, se näkyy varausnäkymässä.

| Tunti  |             |       |  |
|--------|-------------|-------|--|
| 07:00  | VAPAA       | VAPAA |  |
| 08:00  | ABC-123 P 📝 | VAPAA |  |
| 09:00  | VAPAA       | VAPAA |  |
| 10:00  | VAPAA       | VAPAA |  |
| Lounas |             |       |  |
| 11:30  | VAPAA       | VAPAA |  |
| 12:30  | VAPAA       | VAPAA |  |
| 13:30  | VAPAA       | VAPAA |  |
| 14:30  | VAPAA       | VAPAA |  |

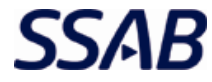

#### 3.2 Varauksen muokkaaminen

Kun varausta halutaan muokata, klikataan muokattavaa varausta.

| ME               | ROX Rautaruukintie 15<br>92101 Raahe<br>Puhelin 020 59 22 | 2326               | Ostoro | MORA<br>omun ajanva | araus |           |           | Т        | erve     | tuloa    | Eeva       | a-Lii<br><u>Kirj</u> | sa Pis<br>audu i | i <b>lä!</b><br>ulos |
|------------------|-----------------------------------------------------------|--------------------|--------|---------------------|-------|-----------|-----------|----------|----------|----------|------------|----------------------|------------------|----------------------|
| <u>Päävalikk</u> | <u>o</u> > Ajanvaraus                                     |                    |        |                     |       |           |           |          |          |          |            |                      |                  |                      |
| Ajanva           | araus Asetukset 🕨                                         | Tietoja ohjelmasta | Ohjeet |                     |       | ŧ,        |           |          |          |          | 17<br>A    |                      | 8-8-             |                      |
| Ajanva           | iraus<br>m                                                | aanantai 06.06.    |        |                     | _     |           |           |          |          |          |            |                      |                  |                      |
| Tunti            |                                                           |                    |        |                     |       | **        | •         | kes      | säku     | u 201    | 6          | •                    | ++               |                      |
| 07:00            | HJD-344 P 📝                                               | AMD-985            |        |                     |       | 22        | m<br>30   | t<br>21  | k        | t        | p          | 4                    | 5                |                      |
| 08:00            | ABC-123 P 📝                                               | PKR-548            |        |                     |       | 23<br>24  | 6<br>13   | 7<br>14  | 8<br>15  | 9<br>16  | 10<br>17   | 11<br>18             | 12<br>19         |                      |
| 09:00            | KET-456 📝                                                 | VAPAA              |        |                     |       | 25<br>26  | 20<br>27  | 21<br>28 | 22<br>29 | 23<br>30 | 24         | 25<br>2              | 26<br>3          |                      |
| 10:00            | VAPAA                                                     | VAPAA              |        |                     |       | 27        | 4<br>Vapa | ita      | 6        |          | 8<br>ermir | naali                | 10               |                      |
| Lounas           |                                                           |                    |        |                     |       |           | акој      | a        |          |          | agett      | u                    |                  |                      |
| 11:30            | VAPAA                                                     | VAPAA              |        |                     |       | _ Inf     | 0         |          |          |          |            |                      |                  |                      |
| 12:30            | VAPAA                                                     | VAPAA              |        |                     |       | Vali<br>- | tulle     | päivä    | ille:    |          |            |                      |                  |                      |
| 13:30            | VAPAA                                                     | VAPAA              |        |                     |       | Jatk<br>- | uva:      |          |          |          |            |                      |                  |                      |
| 14:30            | VAPAA                                                     | VAPAA              |        |                     | 1     |           |           |          |          |          |            |                      |                  |                      |

Aukeavasta varausikkunasta muutetaan haluttuja tietoja (esim. tukkuri ja asiakas vaihtuu, kuonaa ei haeta). Kun tiedot on muutettu, painetaan tallenna-painiketta.

| 🖻 Varaus                                                                |  |
|-------------------------------------------------------------------------|--|
| Muokkaa varausta                                                        |  |
| Varaus ajankohdalle:                                                    |  |
| 06.06.2016 klo: 08:00                                                   |  |
| Rekisterinumero: ABC-123 * Tukkuri: Romukeskus                          |  |
| Romulaatu(nuppi): E1/Kotim 🔹 * Kuljetusliike: -Valitse kuljetusliike- 💌 |  |
| Romulaatu(kärry): E2/Kotim   Asiakas: Nakolinnan Rauta Oy               |  |
| Huomautettavaa:                                                         |  |
| Paluukuorma 📃                                                           |  |
| *) Pakollinen tieto                                                     |  |
|                                                                         |  |
| Poista Tallenna Peruuta                                                 |  |
|                                                                         |  |
|                                                                         |  |
|                                                                         |  |
|                                                                         |  |

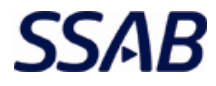

| Tunti  |             |           |
|--------|-------------|-----------|
| 07:00  | HJD-344 P 📝 | AMD-985 📝 |
| 08:00  | ABC-123     | PKR-548   |
| 09:00  | KET-456 🧭   | VAPAA     |
| 10:00  | VAPAA       | VAPAA     |
| Lounas |             |           |
| 11:30  | VAPAA       | VAPAA     |
| 12:30  | VAPAA       | VAPAA     |
| 13:30  | VAPAA       | VAPAA     |
| 14:30  | VAPAA       | VAPAA     |

Muokattu varaus näkyy varausikkunassa ilman paluukuormaa osoittavaa merkkiä.

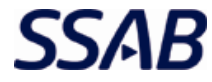

#### 3.3 Varauksen siirtäminen

Kun varaus halutaan siirtää toiseen ajankohtaan tai toiselle päivälle, klikataan muokattavaa varausta.

#### Ajanvaraus

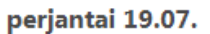

| Tunti  |         | -     |  |
|--------|---------|-------|--|
| 07:00  | VAPAA   | VAPAA |  |
| 08:00  | VAPAA   | VAPAA |  |
| 09:00  | VAPAA   | VAPAA |  |
| 10:00  | VAPAA   | VAPAA |  |
| Lounas |         |       |  |
| 11:30  | VAPAA   | VAPAA |  |
| 12:30  | ABC-123 | VAPAA |  |
| 13:30  | VAPAA   | VAPAA |  |
| 14:30  | VAPAA   | VAPAA |  |

Aukeavasta varausikkunasta valitaan "Siirrä", jolloin järjestelmä ilmoittaa ajanvarauksen olevan siirtotilassa, ja palaa varausnäkymään.

| 🗐 Varaus                             | X                               |
|--------------------------------------|---------------------------------|
| Muokkaa varausta                     | •                               |
| Varaus ajankohdalle:                 |                                 |
| 19.07.2019 klo: 12:30 Siirrä         |                                 |
| Rekisterinumero: ABC-123 * Tu        | ukkuri: Kuusakoski Oy 🔻         |
| Romulaatu(nuppi): E2/Kotim 🔹 Kuljetu | usliike: Valitse kuljetusliike- |
| Romulaatu(kärry): -Valitse-          | siakas: Kuusakoski Oy/Oulu 🔻    |
| Huomautettavaa:                      |                                 |
| Paluukuorma:                         |                                 |
|                                      | *) Pakollinen tieto             |
|                                      |                                 |
| Poista Tallen                        | na Peruuta                      |
|                                      |                                 |
|                                      |                                 |
|                                      |                                 |
|                                      | •                               |

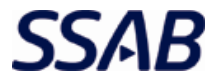

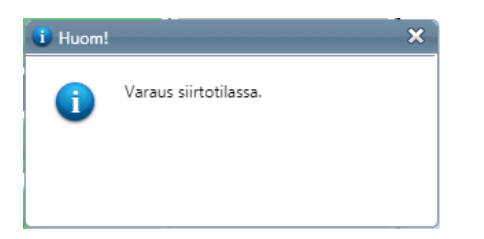

| /alitse vapaa aikaslotti, tai peruuta siirto <u>painamalla tästä!</u><br>perjantai 19.07.<br>Tunti |           |       |  |  |  |
|----------------------------------------------------------------------------------------------------|-----------|-------|--|--|--|
|                                                                                                    |           |       |  |  |  |
| 08:00                                                                                              | VAPAA     | VAPAA |  |  |  |
| 09:00                                                                                              | VAPAA     | VAPAA |  |  |  |
| 10:00                                                                                              | VAPAA     | VAPAA |  |  |  |
| Lounas                                                                                             |           |       |  |  |  |
| 11:30                                                                                              | VAPAA     | VAPAA |  |  |  |
| 12:30                                                                                              | ABC-123 🧖 | VAPAA |  |  |  |
| 13:30                                                                                              | VAPAA     | VAPAA |  |  |  |
| 14:30                                                                                              | VAPAA     | VAPAA |  |  |  |

Seuraavaksi valitaan haluttu uusi ajankohta. Järjestelmä ilmoittaa siirron onnistumisesta. Siirto voidaan myös perua, jolloin järjestelmä ilmoittaa siirron perumisesta.

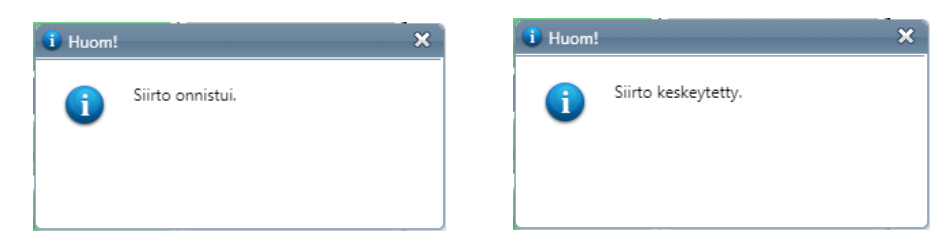

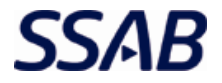

## 3.4 Varauksen poistaminen

Tunti Ø Р 📝 07:00 HJD-344 AMD-985 Ø PKR-548 Ø 08:00 ABC-123 Ø 09:00 KET-456 10:00 Lounas 11:30 12:30 13:30 14:30

Kun varaus halutaan poistaa, klikataan se auki varausnäkymästä.

Varausnäkymässä klikataan poista-painiketta.

| Varaus                       | 8                                        |
|------------------------------|------------------------------------------|
| Muokkaa varausta             |                                          |
| Varaus ajankohdalle:         |                                          |
| 06.06.2016 klo: 08:00        |                                          |
| Rekisterinumero: ABC-123 *   | Tukkuri: Romukeskus 🔻                    |
| Romulaatu(nuppi): E1/Kotim 👻 | * Kuljetusliike: -Valitse kuljetusliike- |
| Romulaatu(kärry): E2/Kotim 🔻 | Asiakas: Nakolinnan Rauta Oy 🔻           |
| Huomautettavaa:              |                                          |
| Paluukuorma:                 |                                          |
|                              | *) Pakollinen tieto                      |
| Poista                       | Tallenna Peruuta                         |
|                              | EDGV                                     |
|                              |                                          |
|                              |                                          |

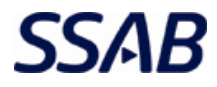

Järjestelmä varmistaa haluaako käyttäjä varmasti poistaa varauksen. Painamalla kylläpainiketta varaus poistuu. Painamalla peruuta-painiketta varauksen poistaminen peruuntuu ja palataan takaisin varausikkunaan.

| 🚍 Varaus                                                 |                      |                                                 | 6                   |
|----------------------------------------------------------|----------------------|-------------------------------------------------|---------------------|
| Muokkaa vara<br>Varaus ajankohda<br>06.06.2016 klo: 08:0 | austa<br>Ille:<br>00 |                                                 |                     |
| Rekisterinumero:                                         | ABC-12               | iston varmistus                                 | eskus 🔻             |
| Romulaatu(nuppi):                                        | E1/Kotir             |                                                 | kuljetusliike- 🔻    |
| Romulaatu(kärry):                                        | E2/Kotir             | Oletko varma, että haluat poistaa<br>varauksen? | nnan Rauta Oy 🔻     |
| Huomautettavaa:                                          |                      |                                                 |                     |
| Paluukuorma:                                             |                      | Kyllä Peruuta                                   | *) Pakollinen tieto |
|                                                          | Poist                |                                                 | uuta                |
|                                                          |                      |                                                 |                     |
|                                                          |                      |                                                 |                     |
|                                                          |                      |                                                 |                     |
|                                                          |                      |                                                 |                     |

Järjestelmä ilmoittaa, että varaus on onnistuneesti poistettu ja aikaslotti vapautuu muiden varattavaksi.

# Tunti р 📝 Ø AMD-985 07:00 HJD-344 Ø PKR-548 08:00 1 Huom! Ø 09:00 KET-456 Varaus poistettu. i 10:00 11:30 12:30 13:30 14:30

maanantai 06.06.

# Ajanvaraus